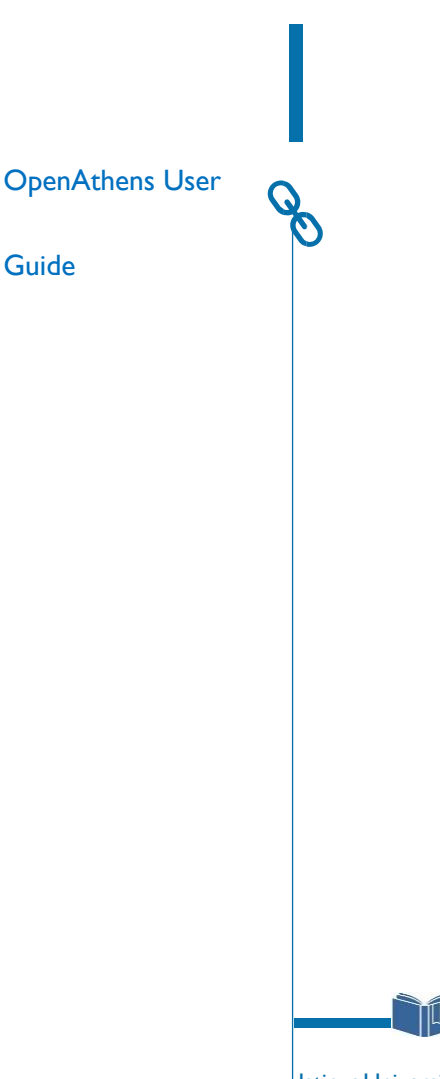

Istinye University Library

## LIBRARY WEBSITE

| https://kutuphane.istinye.edu.tr/en                                                                                                    |                                                                                                    |                          |                           |  |  |  |
|----------------------------------------------------------------------------------------------------|----------------------------------------------------------------------------------------------------|--------------------------|---------------------------|--|--|--|
| ISTINYE.EDU.TR MY ACCOUNT                                                                                                    | OFF-CAMPUS ACCESS                                                                                                    | @ f ¥                    | ta <b>myİSÜ</b> TR Q.     |  |  |  |
| İSÜ                                                                                                    | AE                                                                                                    | OUT US OUR SERVICES CAT  | ALOGUES DATABASES CONTACT |  |  |  |
|                                                                                                    | LIBRARY                                                                                                    |                          | K                         |  |  |  |
| Search in All Resources Catalo                                                                                                    | g Search E-Journal Search E-Book Search                                                                                                    |                          |                           |  |  |  |
| Keyword                                                                                                    |                                                                                                    |                          | SEARCH                    |  |  |  |
| ISÜ                                                                                                    | ABO                                                                                                    | UT US OUR SERVICES CATAL | OGUES DATABASES CONTACT   |  |  |  |
| <ul> <li>         A → Databases      </li> <li>         Subscriber Database         </li> <li>         Ekual Database         </li> </ul> | Database Search         Veritabani adi   Database name    On the page that opens, you can find the database you want to do yoursearch according to the database name or the way it is provided. |                          |                           |  |  |  |
| E-Book Collections                                                                                                    | Search                                                                                                    |                          |                           |  |  |  |
| Trial Database                                                                                                    | Kolaksiyan Adı                                                                                                    | İcorik                   | Rilgi Kompüs Dus Exisim   |  |  |  |
| Open Access Database                                                                                                    | Academic Research Index (Open Access)                                                                                                    | Index Database           |                           |  |  |  |
| Similarity Check Programs                                                                                                    | Academic Search Ultimate                                                                                                    | E-book & E-journal       | <b>6</b>                  |  |  |  |
|                                                                                                    | American Numismatic Society (Open Access)                                                                                                    | Reference                | <b>()</b>                 |  |  |  |

ISÜ ABOUT US OUR SERVICES CATALOGUES DATABASES CONTACT **OFF-CAMPUS** ACCESS LIBRARY Subscriber Database

## 

| Subscriber Database       | Collection Name                   | Content                                  | Information | Off-Campus Access           |
|---------------------------|-----------------------------------|------------------------------------------|-------------|-----------------------------|
| Ekual Database            | YENI Art And Architecture Archive | E-journal                                | 0           | <i><i>Q</i><sub>0</sub></i> |
| E-Book Collections        | YENI Bloomsbury Cultural History  | E-book & Reference Resources             | 0           | <b>9</b> 0                  |
| Trial Database            | YENİ Bloomsbury Food Library      | E-book & Reference Resources &<br>Visual | 0           | GO                          |
| Open Access Database      |                                   |                                          |             |                             |
| Similarity Check Programs | YENI Bloomsbury Medieval Studies  | Reference Resources                      | 0           | 00                          |
| Mendeley                  | YENI Bridgeman Education          | Visual Arts and Content                  | 0           | 00                          |
|                           |                                   |                                          |             |                             |

## OFF-CAMPUS ACCESS

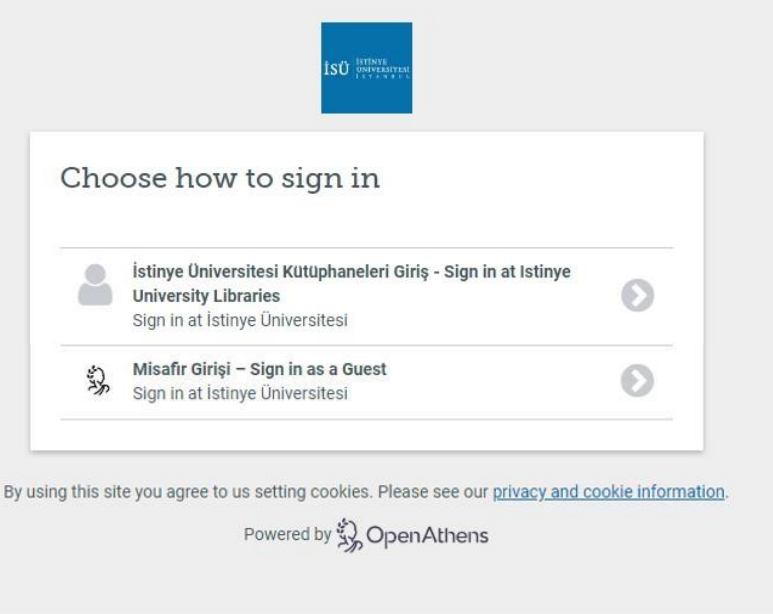

After clicking on the "Off- Campus Access" option, select the link you want to log into on the screen that opens.

On the screen that opens, you must write your corporate e-mail address (@istinye.edu.tr, @stu.istinye.edu.tr) as the "User Name" and your corporate e-mail password in the password section.

NOTE: If you log in to your off-campus access account once through your web browser, you will not need to log in again in other databases you want to do search, unless you close your web browser.

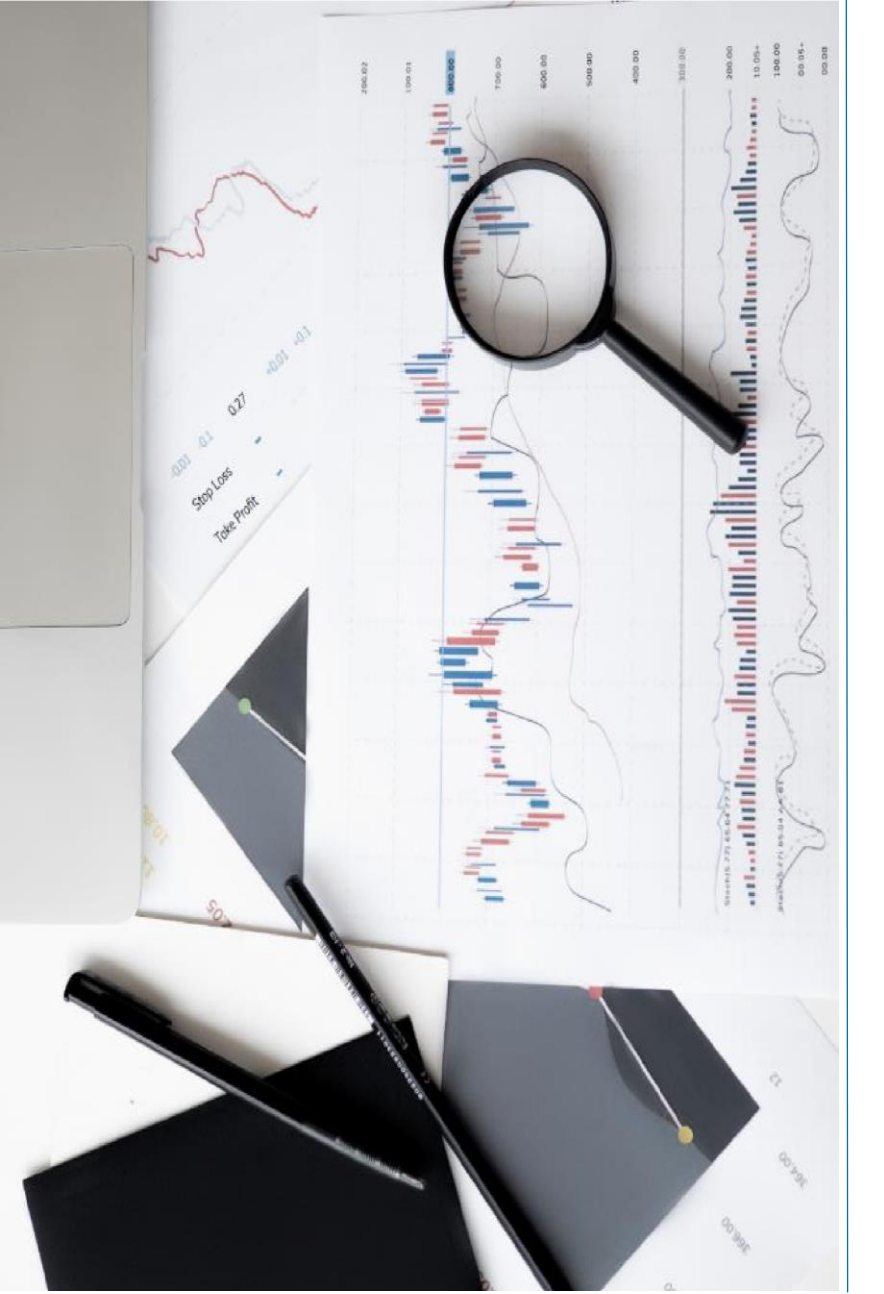

## CONTACT

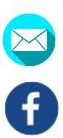

kutuphan@istinye.edu.tr

/isukutuphane

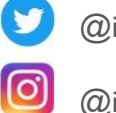

- @isukutuphane
- @isukutuphane
- in /company/isukutuphane